## Come prenotare con BUS2SCHOOL

## TESSERA AUTOGUIDOVIE: ATTIVALA PER LE OPERAZIONI SU APP

- Da home page App seleziona la voce
- 'Acquista Biglietti e Abbonamenti'
  - Seleziona l'area di servizio 'Pavia/Voghera'
- Seleziona 'Acquista Biglietti e Abbonamenti con Tessera'
   Digita il tuo pumero tessera
- Digita il tuo numero tessera
  La tessera verrà abilitata entro 24 ore e potrai prenotare le tue corse.

ABBONAMENTI IO VIAGGIO: da abilitare alla prenotazione solo in caso di acquisto da canali non-Autoguidovie. Es. se hai acquistato in rivendita Trenord, occorre abilitare l'abbonamento alla prenotazione via <u>form</u>. Se hai acquistato da App Autoguidovie, puoi prenotare senza necessità di ulteriori operazioni.

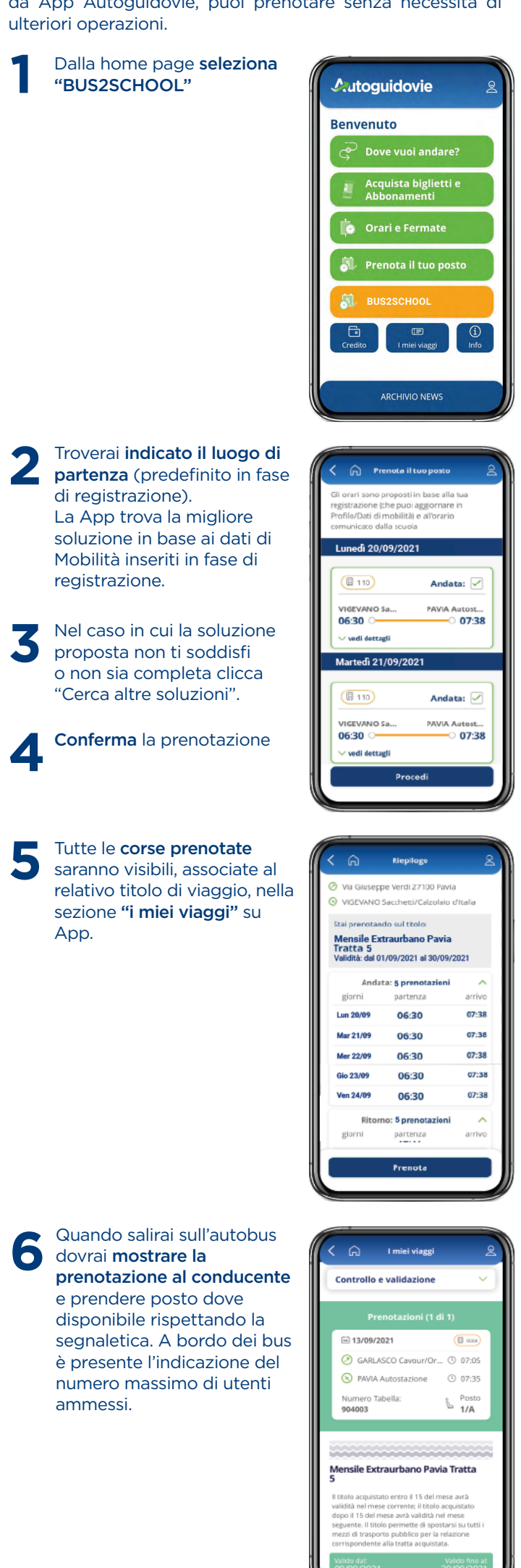

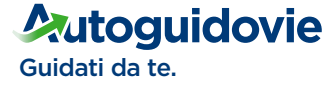

Disponibile su

Google play

Available on the iPhone App Store